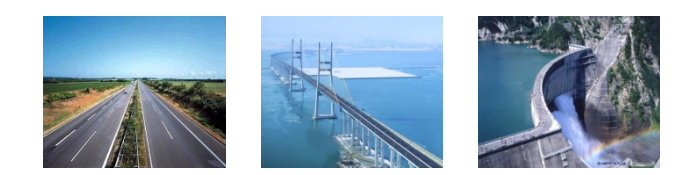

# 회원가입 안내서

2013.07.

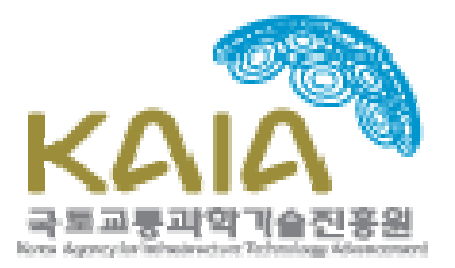

## 정보시스템 회원가입 안내

| 순서 | 구분              | 내용                                                                                                    | 비고 |
|----|-----------------|----------------------------------------------------------------------------------------------------|----|
| 1  | 약관동의/<br>회원가입신청 | 약관 동의 후 회원가입신청버튼 클릭                                                                                             |    |
| 2  | 주민번호/실명확인       | 주민등록번호와 이름 입력 후<br>실명확인 버튼 클릭                                                                                   |    |
| 3  | 회원상세정보입력        | 필수정보,전문분야,학력사항,자격증,<br>경력사항, 논문발표실적, 지식재산권,<br>평가경력사항, 연구수행경력사항,<br>저(역)서, 훈포장사항, 학협회활동사항 중<br>필요한 상세 정보를 입력한다. |    |

#### 약관동의/신규회원가입신청 🖉 ACUBE-관리자/정보관리실 - Windows Internet Explorer B 평가위원가입 ◎ 평가위원 가입안내 아래 약관을 읽어보시고 동의를 하시면 회원가입이 이루어 집니다. 귀하께서 연구포탈서비스의 이용약관 내용에 대해 "동의"버튼을 클릭하면 개인정보 수집에 대해 동의한 것으로 간주합니다. 고객님께서 해당하시는 회원의 종류를 확인해 주세요. 평가회원, 일반회원 및 신기술회원 등 회원종류에 따라 가입절차에 차이가 있으나 반드시 본인이 해당하는 경우 를 선택해 주시기 바랍니다. 버튼을 클릭하시기 전에 개인정보 보호정책을 확인하시기 바랍니다. 💿 평가위원 가입절차 <sup>000</sup> STEP02 주민번호/실명확인 ● STEP03 STEP01 STEP04 Ø Ø 약관동의/평가위원 신청 평가위원 기본정보 입력 평가위원 상세정보 입력 ල 평가위원 가입약관 제1장 총칙 제1조 (목적) 이 약관은 한국건설교통기술평가원 (이하 "당 사이트"라 합니다) 홈페이지가 제공하는 통합회원 서비스(이하 "서비스"라 합니다)를 이용함 에 있어 이용자와 당 사이트간의 권리?의무 및 책임사학과 기타 필요한 사학을 규정학을 목적으로 합니다. 제2조 (약관의 효력 및 변경) ① 이 약관은 서비스 화면에 게시하거나 기타의 방법으로 공지함으로써 이용자에게 공시하고, 이에 동의한 이용자가 서비스에 가입함으로써 효력이 발 생합니다. ◎ 당 사이트는 필요하다고 인정되는 경우 이 약관의 내용을 변경할 수 있으며, 변경된 약관은 서비스 화면에 공지함으로써 이용자가 직접 확인할 수 있 도록 할 것입니다. 오 약관을 읽어 보았으며 내용에 동의 합니다. 약관동의확인 회원가입신청 🕨 | ⊪| 완료 🖌 🔍 105% 🔻 회원가입신청버튼을 누르면 STEP2 주민번호/실명확인

페이지로 이동한다

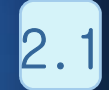

# 2.1 주민번호/실명인증

| ✔ ACUBE-관리자/정보관리실 - Windows Internet Explorer                                                                                                    |                        |
|----------------------------------------------------------------------------------------------------|------------------------|
| 0 신규회원가입                                                                                                    |                        |
| 0000       STEP01       ●       0000       STEP02       ●       0000       D       STEP03       ●       ●       ●       ●       ●       ●       ●       ●       ●       ●       ●       ●       ●       ●       ●       ●       ●       ●       ●       ●       ●       ●       ●       ●       ●       ●       ●       ●       ●       ●       ●       ●       ●       ●       ●       ●       ●       ●       ●       ●       ●       ●       ●       ●       ●       ●       ●       ●       ●       ●       ●       ●       ●       ●       ●       ●       ●       ●       ●       ●       ●       ●       ●       ●       ●       ●       ●       ●       ●       ●       ●       ●       ●       ●       ●       ●       ●       ●       ●       ●       ●       ●       ●       ●       ●       ●       ●       ●       ●       ●       ●       ●       ●       ●       ●       ●       ●       ●       ●       ●       ●       ●       ●       ●       ●       ●       ●       ● <th< th=""><th></th></th<> |                        |
| <ul> <li>당 사이트는 회원 여러분의 개인정보보호를 위해 최선을 다하고 있습니다.</li> <li>당 사이트에서는 원활한 서비스 이용과 익명사용자로 인한 명예훼손 등의 피해를 방지하기 위하여 회원 가입 실명제를 원칙으로 하고 있습니다.</li> <li>관련 법률에 따라 다른 사람의 주민등록번호를 도용하여 인터넷 서비스에 가입하는 경우는 명백한<br/>범죄행위로 3년 이하의 징역 또는 1천만원 이하의 벌금에 처해지므로 반드시 본인 실명으로만<br/>가입해 주시기 바랍니다.</li> </ul>                                                                                                    |                        |
| 주민등록번호 실명<br>이름(한글실명)                                                                                                    |                        |
| • 당 사이트의 실명확인은 나이스신용평가정보㈜의 실명확인 서비스를 통해 주지 있다.<br>- 실명확인 시 입력되는 주민등록번호는 고객의 실명확인을 위한 이 실명확인 이름 입력 후<br>확인에만 이용되며 당 사이트에는 생년철일, 성별만 저장합니다.<br>- 실명확인에 대한 문의가 있으신 분은 나이스신용평가정보였의 실명확인 콜센터에 문의 주시기<br>바랍니다.                                                                                                    |                        |
| callcenter@kisinfo.com Email<br>02-3771-4818 팩스<br>NAMECHECK.co.kr 1600-1522 전화                                                                                                    |                        |
| <br>완료                                                                                                    | →<br>√a → 🔍 105% → _;; |

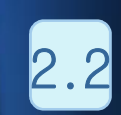

#### 주민번호/실명인증(결과)

2.2.1 인증실패 - 실패확인 메시지 팝업

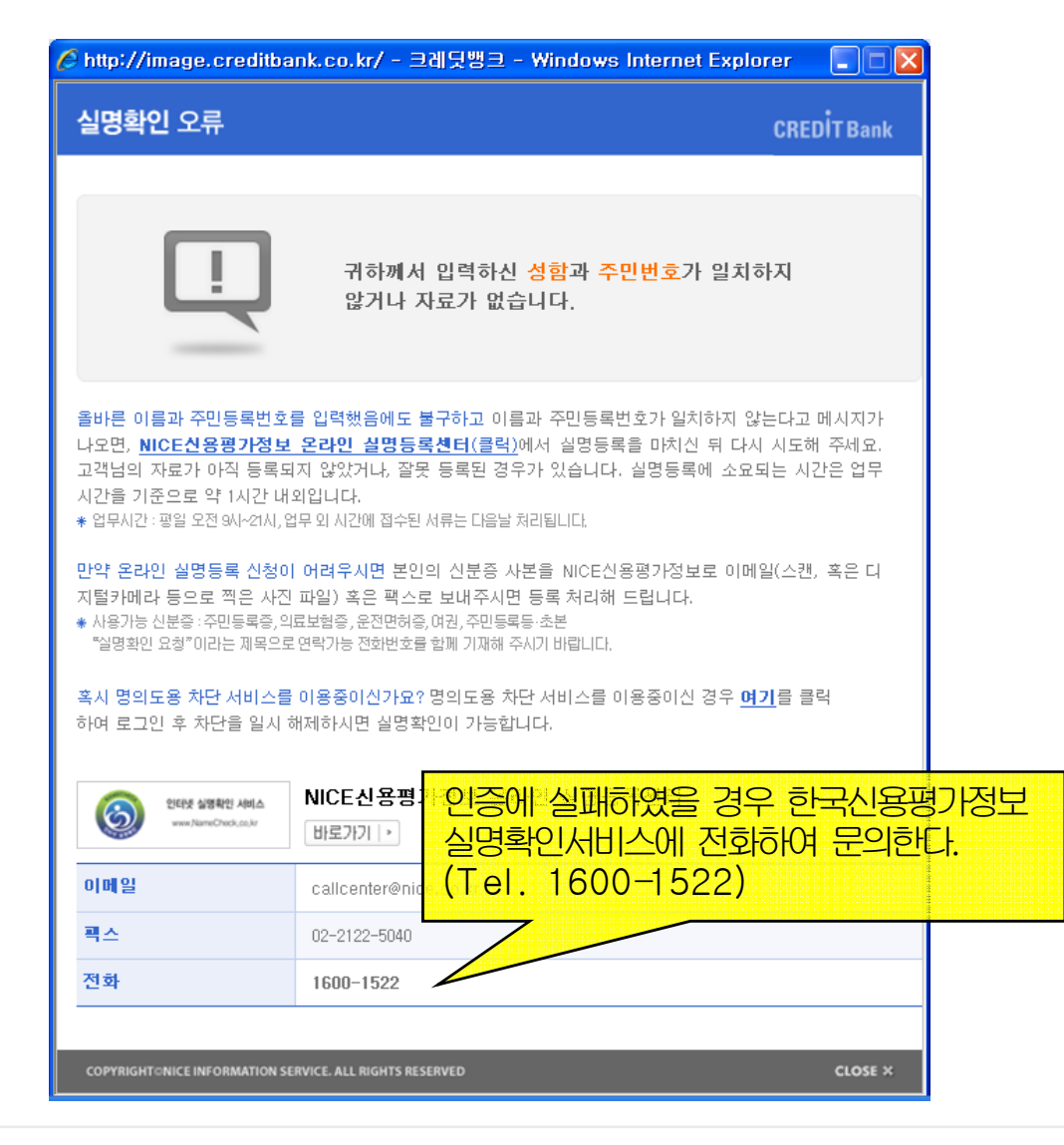

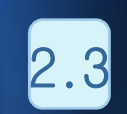

#### 주민번호/실명인증(결과)

#### 2.2.2 인증성공 후 - 아이디 및 비밀번호 입력

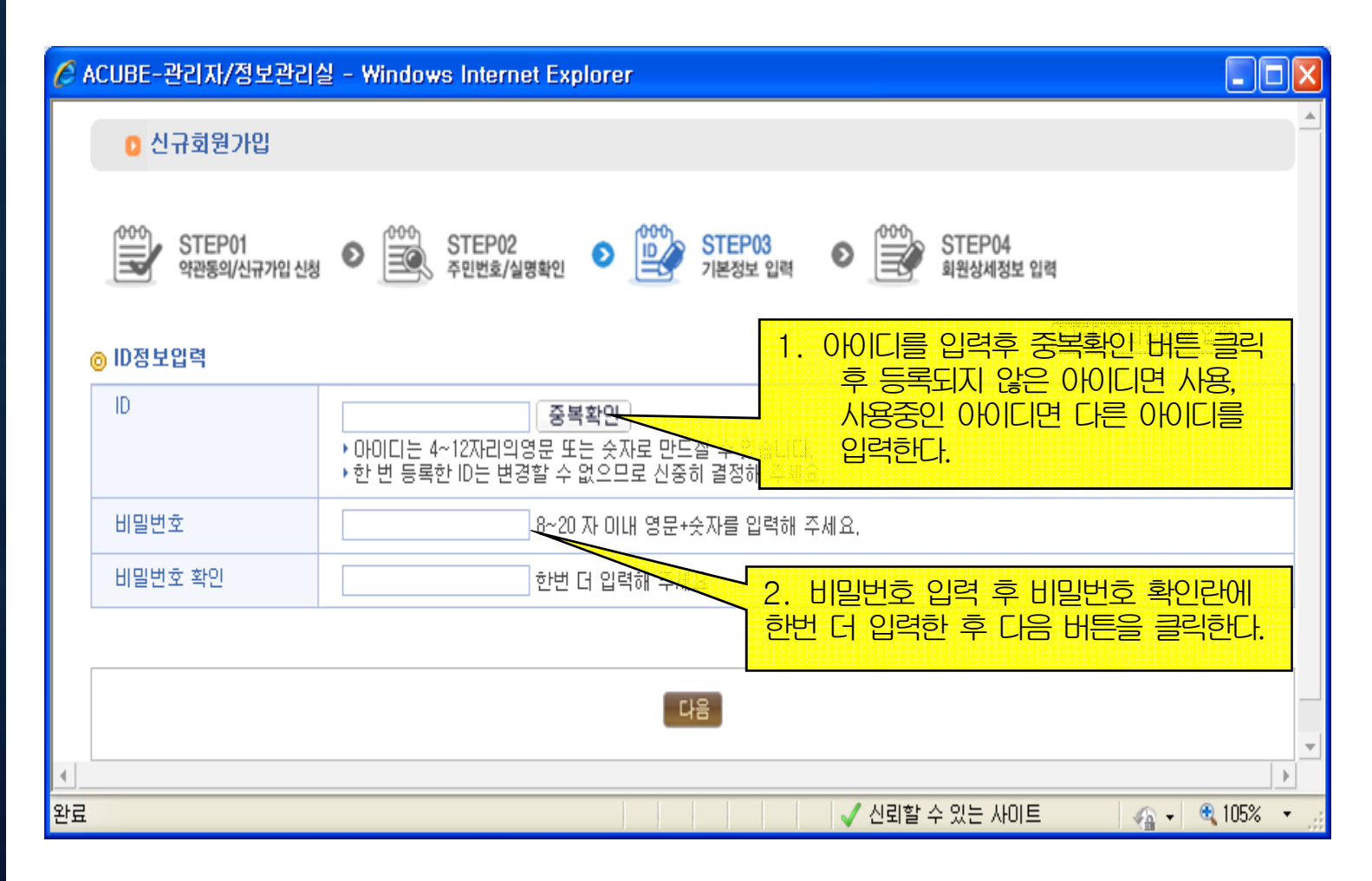

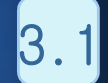

# 3.1 회원상세정보 입력(필수정보)

|                   | STE<br>약관동                      | P01<br>의/신규가입 신청 💿 🚉                                                                        | STEP02<br>주민번호/실명확인 • [1] | STEP03 <b>2</b> 기본정보 입력 | STEP04<br>회원상세정보 입력  |        |
|-------------------|---------------------------------|---------------------------------------------------------------------------------------------|---------------------------|-------------------------|----------------------|--------|
|                   | 회원상세기                           | 필수정보를 입력                                                                                    | 한다.                       |                         |                      | ]      |
|                   | 필수정보                            | 전문분야 학력/                                                                                    | 사항 자격증                    | 경력사향 논문발표실              | 실적 지식재산권 🕨 🕨 🕨       | J      |
| <mark>→ 王人</mark> | <mark>는 필수입력항목</mark><br>기 제비스제 | 입니다.                                                                                        |                           |                         |                      |        |
| 글 두게 :<br>√ 이름    | 간 정도부정<br>(한글실명)                | 신동훈                                                                                         |                           |                         |                      |        |
| 이름(영              | (ㄷㄷㄷㅇ)<br>(문)                   |                                                                                             |                           | 과학기술인 인증번호              | 과악기술인 인증             |        |
| 생년월               | 일                               | 년 월                                                                                         | 일 이양력 이                   | ) 음력                    |                      |        |
| √ 0  B <b> </b>   | 일주소                             | qeadfa                                                                                      | @ naver.com               | √ 휴대폰번호                 | 01073657272          |        |
| 국적                |                                 |                                                                                             | ō                         |                         |                      |        |
|                   | √ 기관                            | ·<br>·<br>·<br>·<br>·<br>·<br>·<br>·<br>·<br>·<br>·<br>·<br>·<br>·<br>·<br>·<br>·<br>·<br>· | 6                         | √ 부서명                   | 경영정보실                |        |
|                   | 직급                              | -직급선택- 🗸                                                                                    |                           | √ 직위                    | 사원                   |        |
| 人士                | 전화번호                            |                                                                                             |                           |                         |                      |        |
|                   | 팩스번호                            |                                                                                             |                           |                         |                      |        |
|                   | 주소                              | - 우편번호                                                                                      |                           |                         |                      |        |
|                   | 전화번호                            |                                                                                             |                           |                         |                      |        |
| 자먹                | 주소                              | - 우편번호                                                                                      |                           |                         |                      |        |
|                   |                                 |                                                                                             | 저장                        | 다음                      |                      |        |
|                   |                                 |                                                                                             | $<$ $\_$                  |                         |                      |        |
|                   |                                 | 상세정부록 인                                                                                     | [련하고 저장HI트음]              | 누르면 저장되다                | 🖌 신뢰할 수 있는 사이트 👘 🌾 🗸 | 🔍 105% |

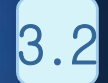

## 3.2 <u>회원상세정보 입력(전문분야)</u>

#### 회원상세정보입력

| 회원상세정보                | a -      |                  | <u>ک</u>    | ) G           | 45        |        | S<br>R |                                |
|-----------------------|----------|------------------|-------------|---------------|-----------|--------|--------|--------------------------------|
| 필수정보                  | 저무보아     |                  | 0 THEING    | 노모바퓨셔진        | 지신대사건     |        |        |                                |
| ◀ 표시는 필수입력항목 입        | 입니다.     |                  | 0 0110      |               |           |        | 15388  |                                |
| 배당평가위원(전문가)신          | 청        |                  |             |               |           |        |        |                                |
| ☑ 연구관                 | 리 전문가    | 🔲 건설신기술 전문가 📗    | ] 교통신기술 전문가 | 🔲 녹색기술:       | 전문가 💟 녹색. | 사업 전문가 |        | 의 핵심어는 필수입니다.                  |
| 신] 국가과학기술표준눈          | ŧ류       |                  |             |               |           |        | /      | √ 표시는 필수입덕양복 입니나.              |
| CH                    |          | 중                |             | 소             |           | 핵심어 🕌  |        | 시처브아 서태 시 저므브아느 1 개 이사         |
| 문화/예술/체육              | Q        | 무용               | 무용교육(안두     | /연출포함) 🎾      | 1         |        |        |                                |
| 선택하세요                 | Q        | 선택하세요            | 👂 선택하세요     | <b>,</b>      |           |        |        | Ⅰ · Ⅰ 필수 핵심어 필수 및 1개 이상 능독 시 . |
| 선택하세요                 | p        | 선택하세요            | 선택하세요       | <b>,</b>      |           |        |        | 근 부가 이려 해시어 치대 5개              |
|                       |          |                  |             |               |           |        |        | 포 간니 밥ㅋ ㅋㅁ이 쬐네 가게              |
| 1월신기울 심사 분야<br>대      |          | ā                |             | *             |           | 해신대    |        |                                |
| ER                    |          | 산 하스도            | > 하수 처리     |               | 1444      | 400    |        |                                |
| <u></u> - ㅋ<br>//백하세요 |          | 8.01구고<br>//변하세요 | M택하세요       | <b>پ</b><br>و | 2         |        |        |                                |
| MERCING               |          | 선택합니오            |             | ,<br>         |           |        |        |                                |
| CHOMA                 |          |                  |             | [             |           |        |        |                                |
| 견택하세요                 | <b>p</b> | 전역하세요            | · 선택하세요     | <u>,</u>      | 4         |        |        |                                |
| 컨택하세요                 | P        | 전벽하세요            | 오 선택하세요     | 5             | 5         |        |        |                                |
| 교통신기술 심사 분먀           |          |                  |             |               |           |        |        | -                              |
| CH                    |          | 중                |             | 소             |           | 핵심머    |        |                                |
| 교통연계기술                | Q        | 화학               | 🗩 표면,계면, 4  | 매 화학공정 🍃      | 교통신기술1    |        |        |                                |
| 선택하세요                 | p        | 선택하세요            | 🔎 선택하세요     |               | 교통신기술2    |        |        |                                |
| 선택하세요                 | p        | 선택하세요            | 🔎 선택하세요     |               | 교통신기술32   |        |        |                                |
|                       |          |                  |             |               |           |        |        |                                |
| 녹색 기술 평가 분야           |          | *                |             |               |           | 414101 |        |                                |
| LI                    |          | 8                |             | *             |           | 핵심비    |        |                                |
| 탄소저감                  | P        | CCS              | 🔎 CO2 저장 플  | 1트            | 12        |        |        |                                |
| 겸단수자원                 | P        | 남수플랜트            | 신재생 담수를     | 핸트            | 2 1111    |        |        |                                |
| 선택하세요                 | Q        | 선택하세요            | 선택하세요       | 5             | 2/        |        |        |                                |
| 녹색 사업 평가 분야           |          |                  |             |               |           |        |        |                                |
| CH                    |          | 중                |             | 소             |           | 핵심어    |        |                                |
| 첨단수자원 개발,처리.          | 관리 시 🔎   | 우수 수집.정화.미용시설 설치 | 🔎 선택하세요     | 5             | 123       |        |        |                                |
| 탄소저감 플랜트/시스템          | 뉌 구추 🗩   | 도시기반 복합형 에너지 플랜  | 🔎 선택하세요     |               | 123       |        |        |                                |
| 선택하세요                 | Q        | 선택하세요            | 🔎 선택하세요     | 5             | 5         |        | L      | 내용을 입력하고 저장버튼을 누르면 저장된다        |
|                       |          | 이전               | 저장          | 다음            |           | ••••   | ıГ     | · 음 베트음 누르며 한련사항 태으로 이도되다      |
|                       |          |                  |             |               |           |        |        |                                |

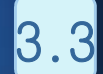

#### 3.3 <u>회원상세정보 입력(</u>학력사항)

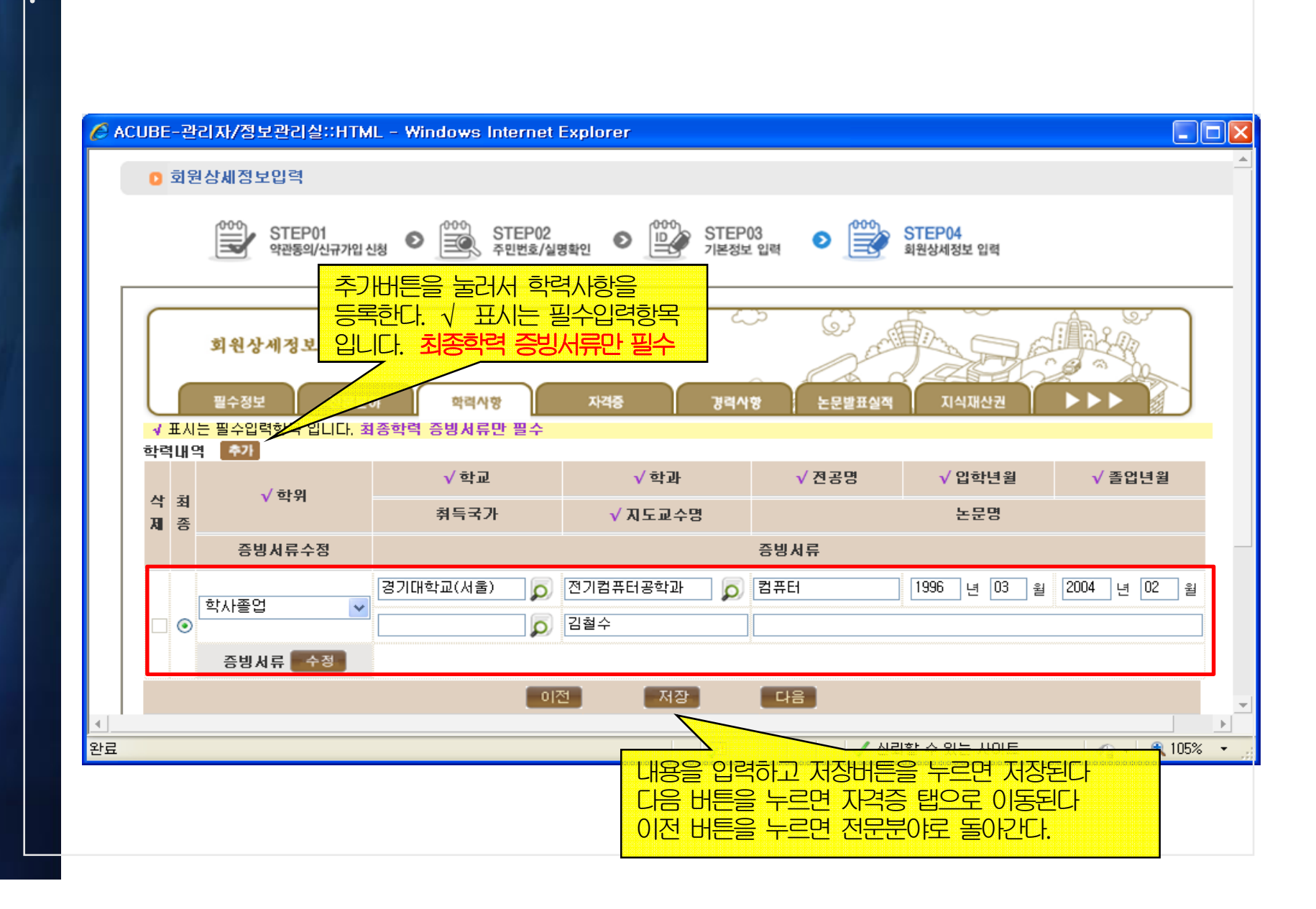

#### 3.4 <u>회원상세정보 입력(</u>자격증)

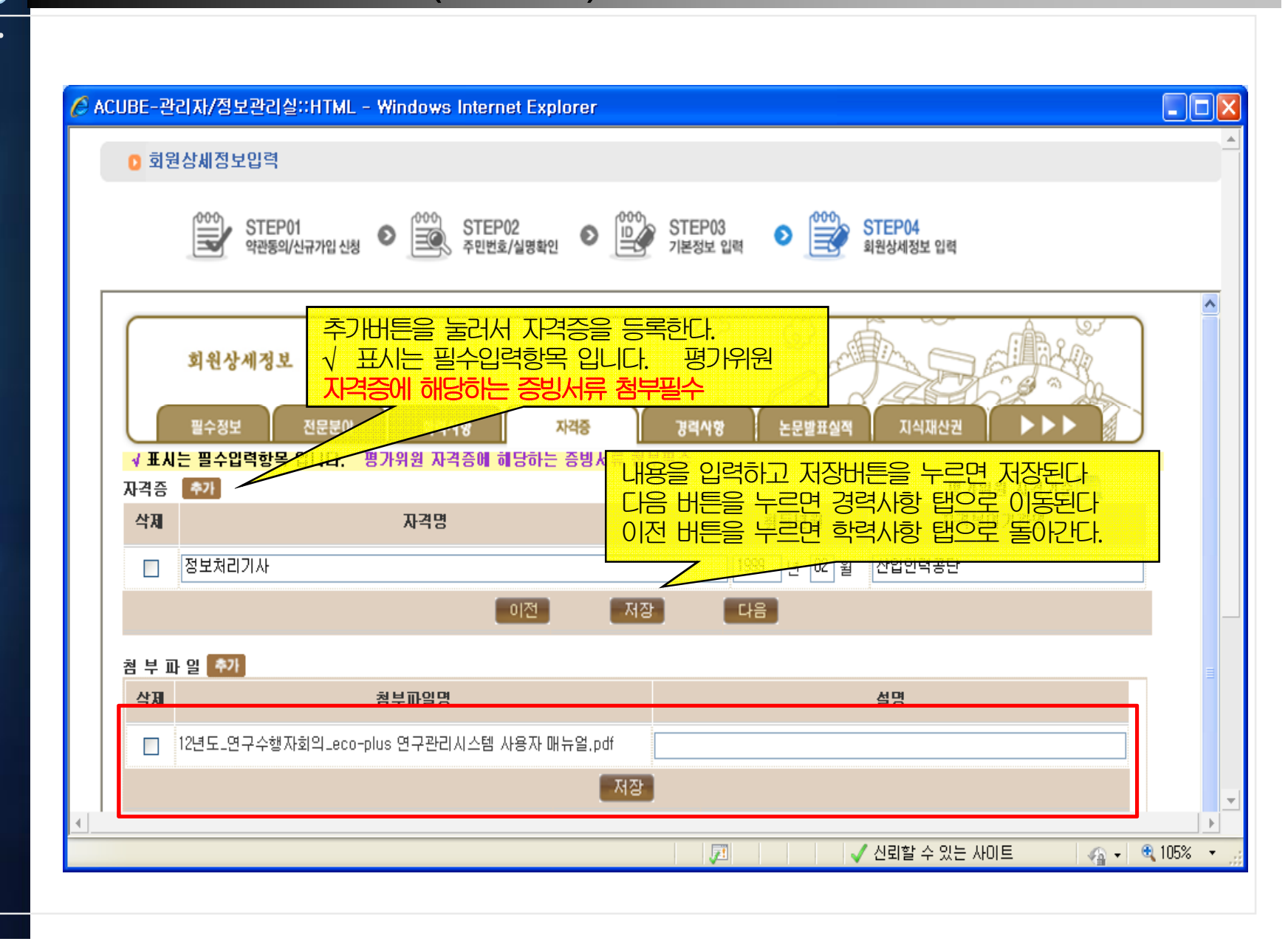

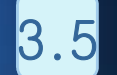

#### 3.5 <u>회원상세정보 입력(</u>경력사항)

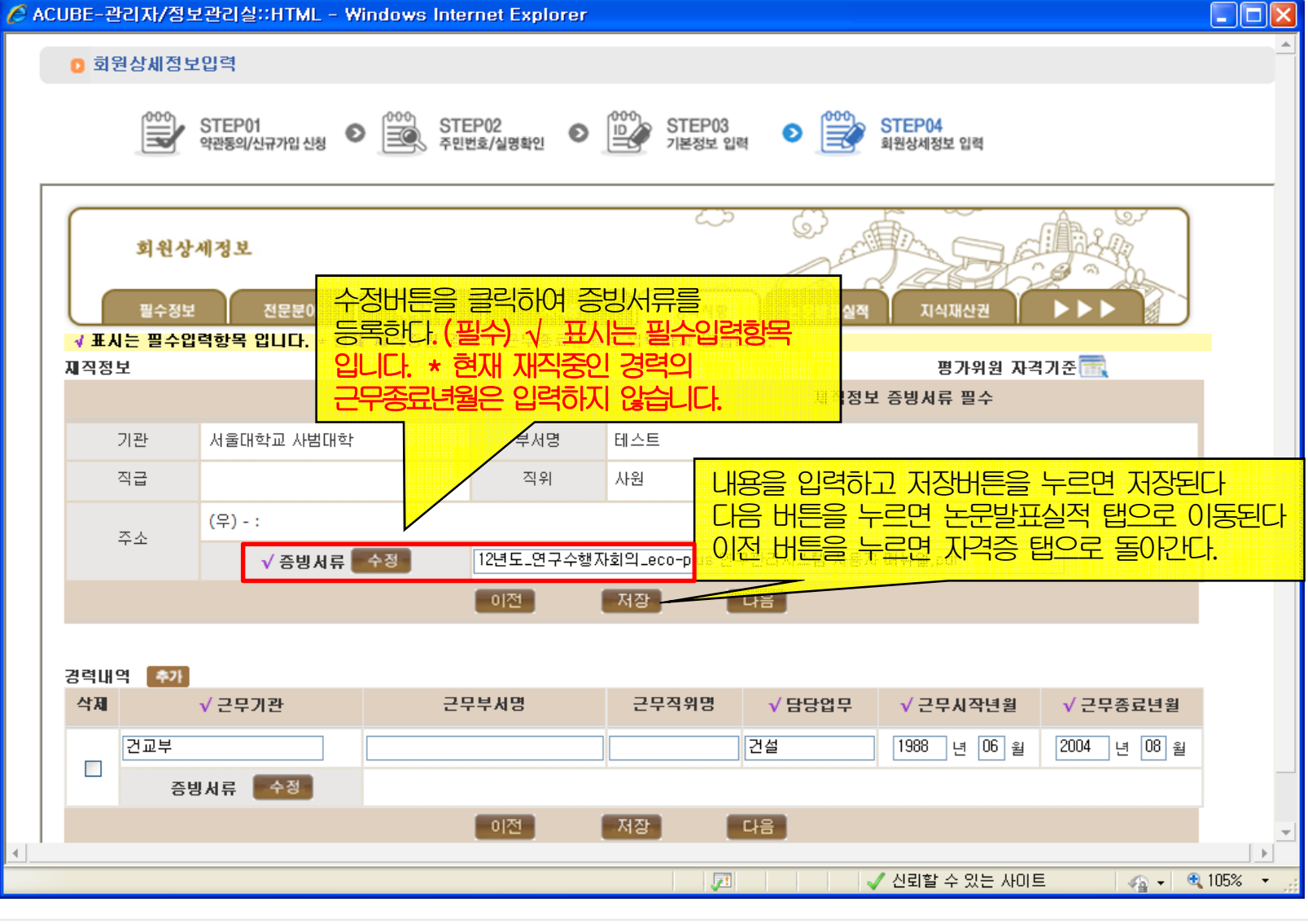

#### 3.6 <u>회원상세정보 입력(논문발표실적</u>)

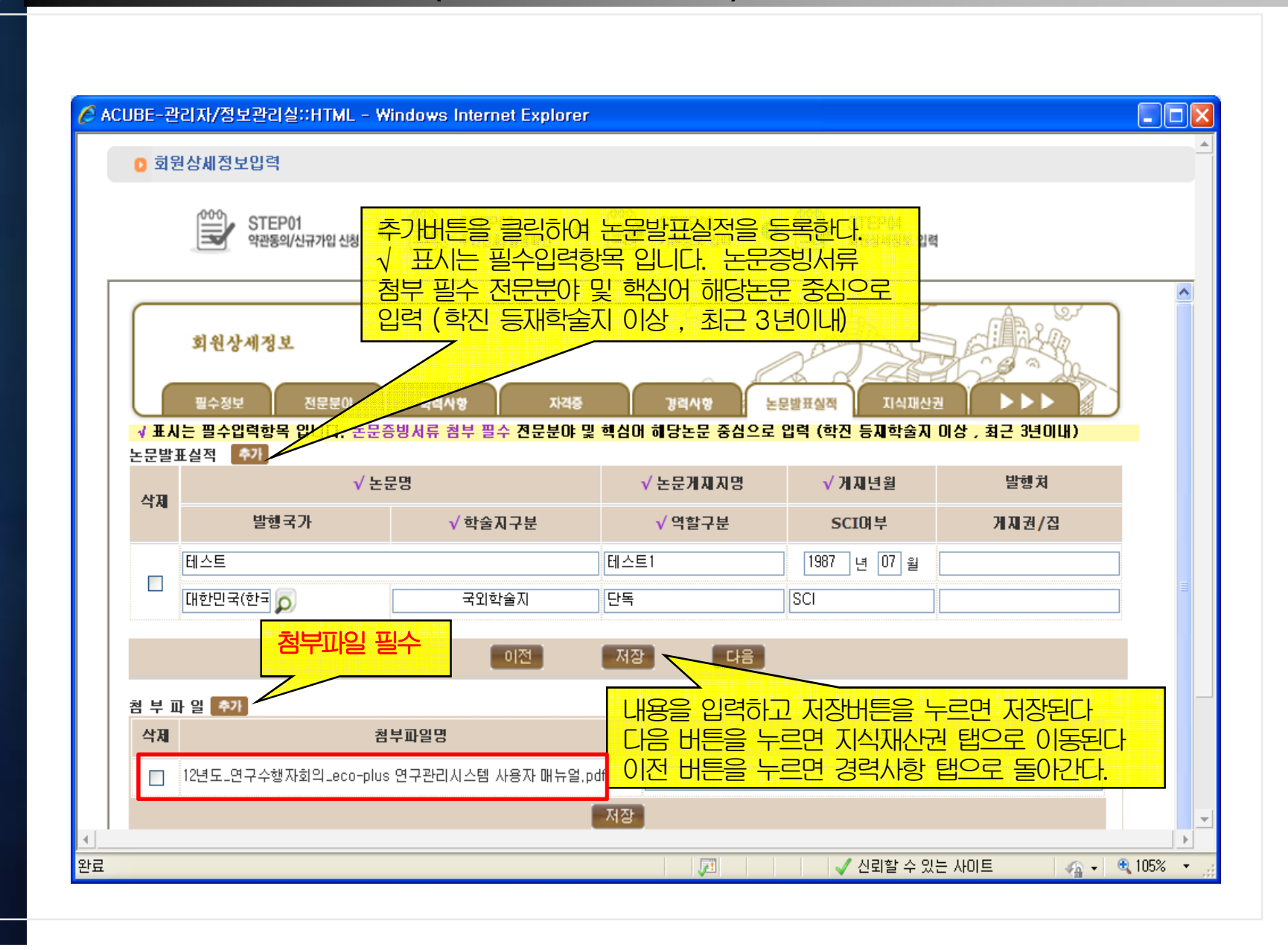

### 3.7 <u>회원상세정보 입력(지식재산권)</u>

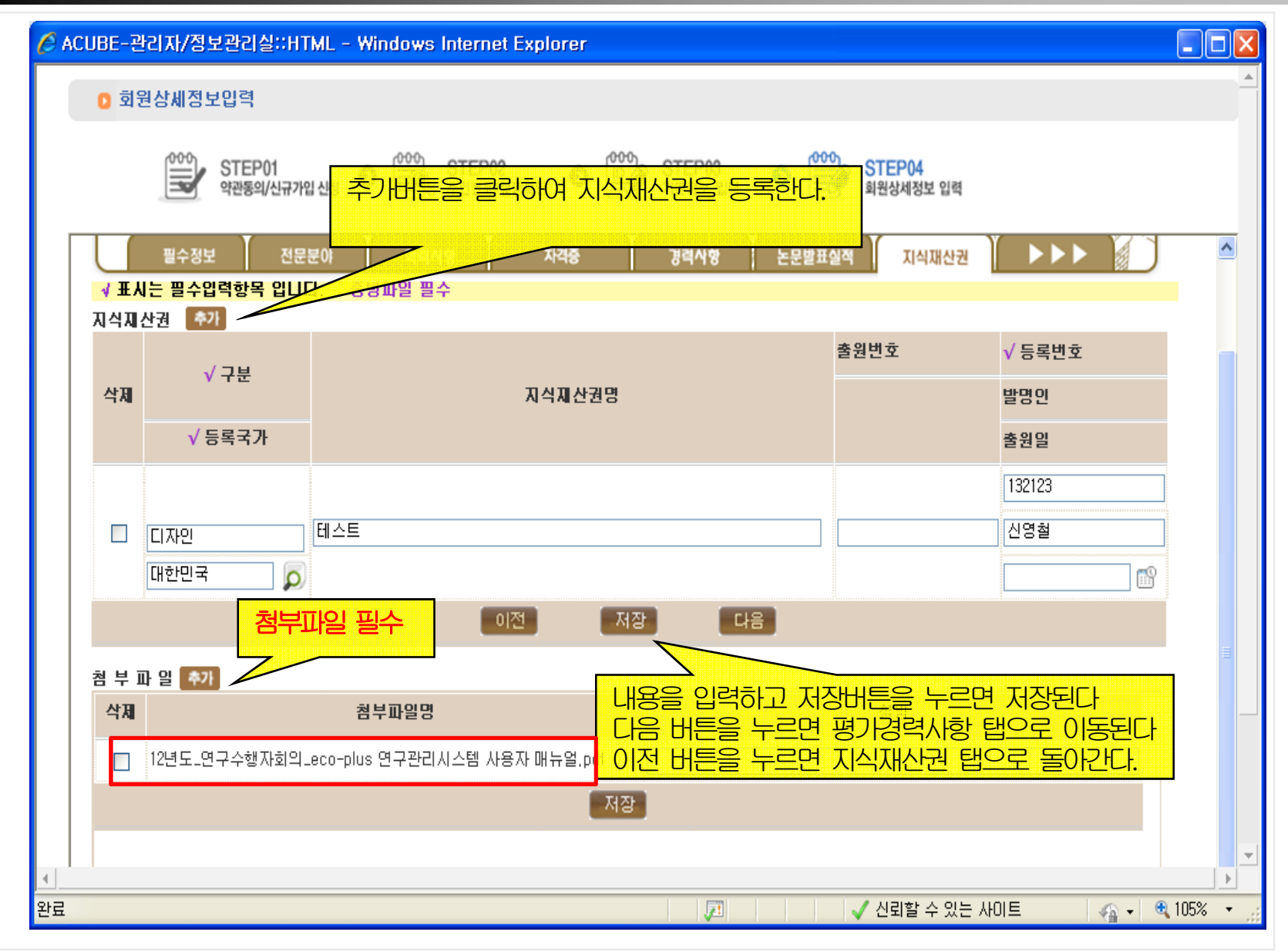

#### 3.8 <u>회원상세정보 입력(</u>평가경력사항)

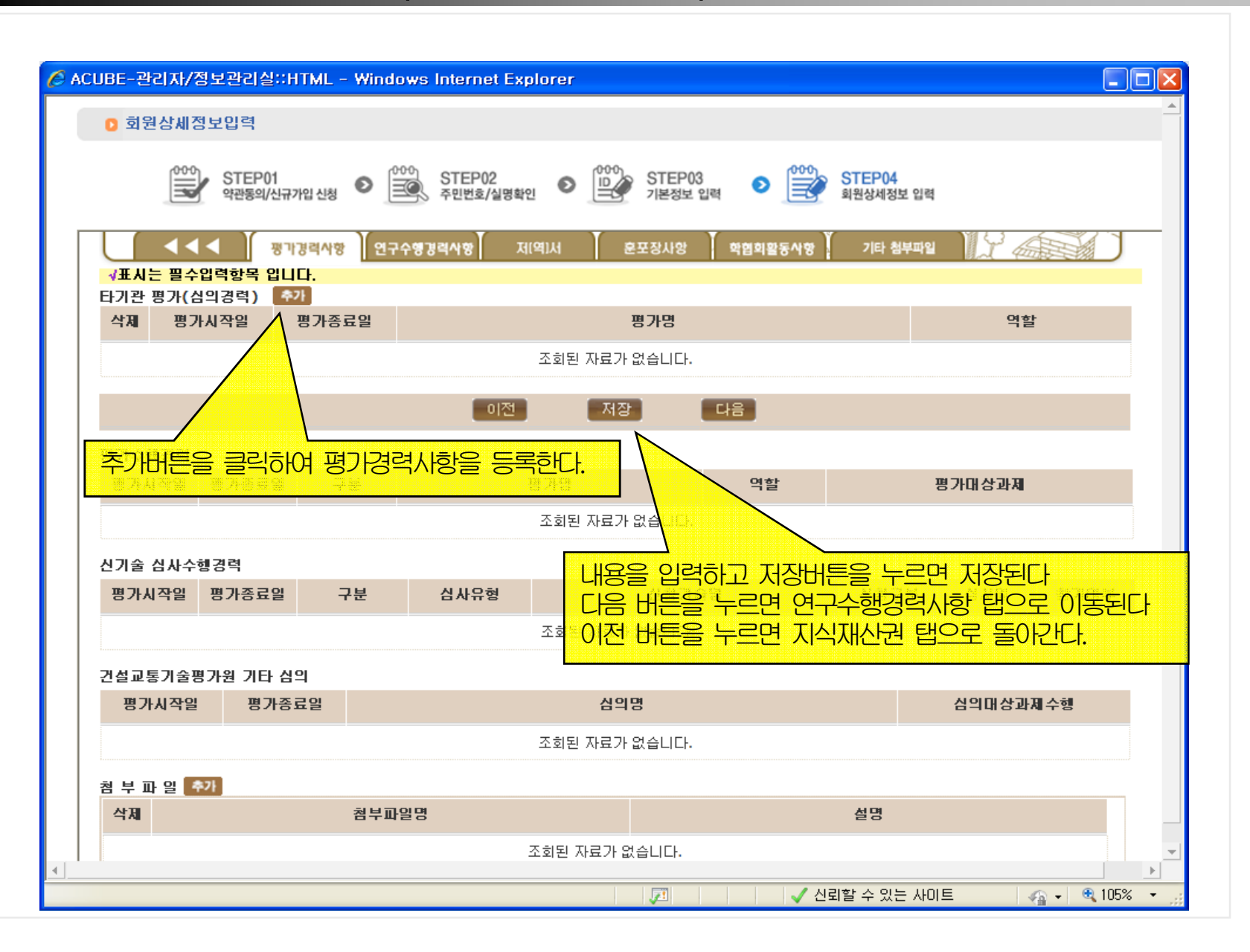

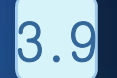

#### 3.9 <u>회원상세정보 입력(연구수행경력사항)</u>

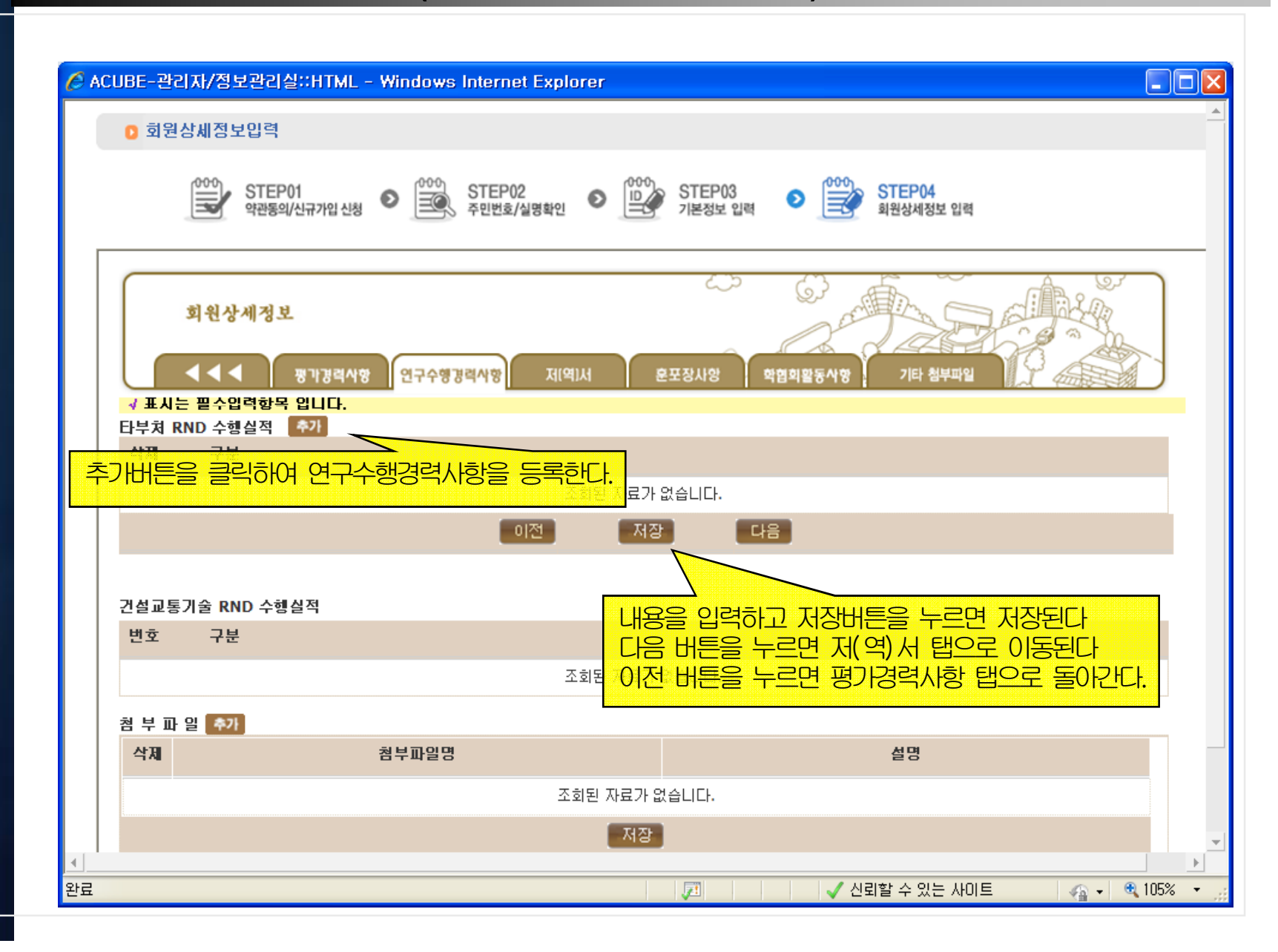

#### <u>3-10 회원상세정보 입력(저(역)서)</u>

🖉 ACUBE-관리자/정보관리실::HTML - Windows Internet Explorer

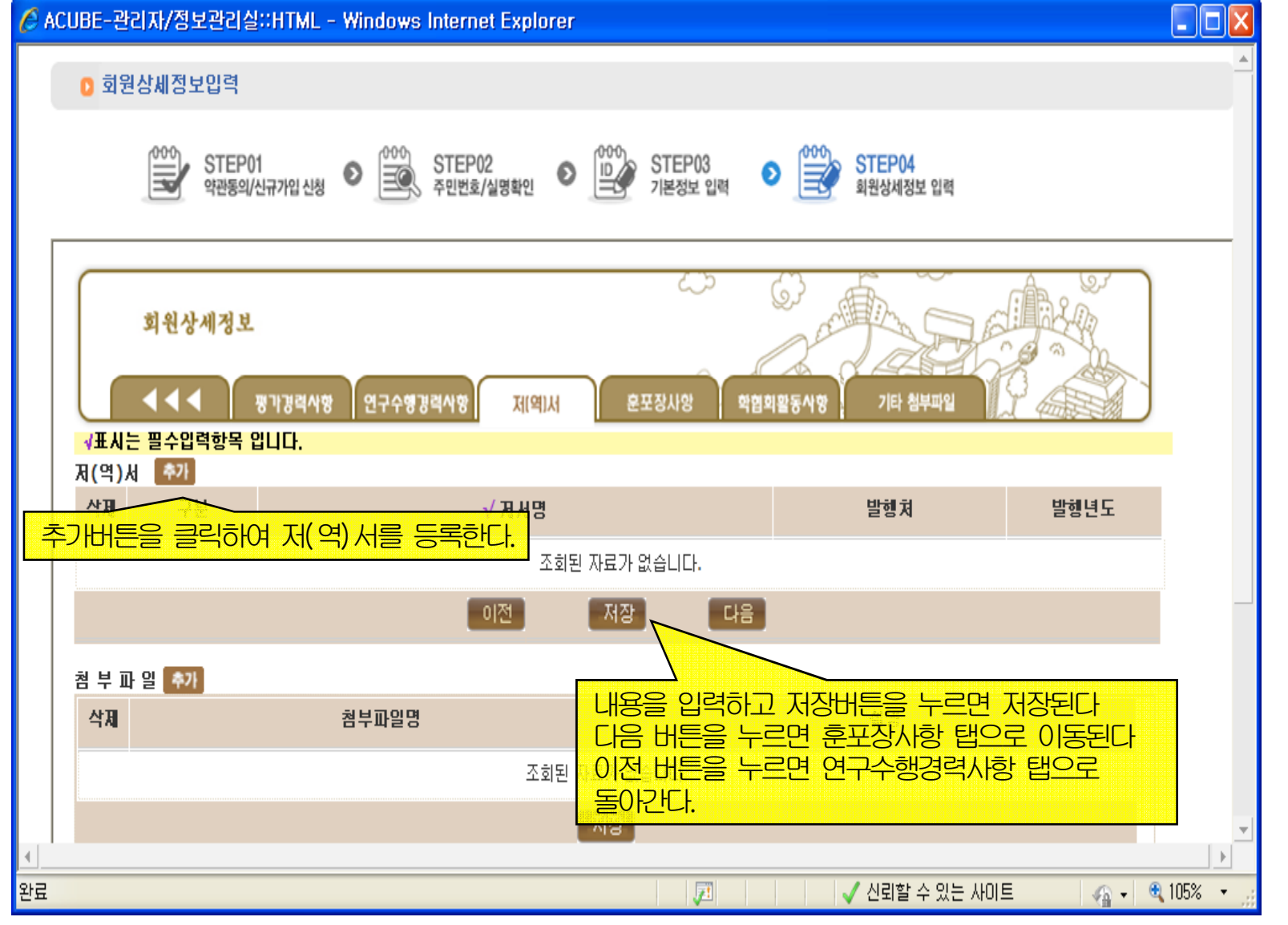

#### <u>3-11회원상세정보 입력(훈포장사항)</u>

🖉 ACUBE-관리자/정보관리실::HTML - Windows Internet Explorer

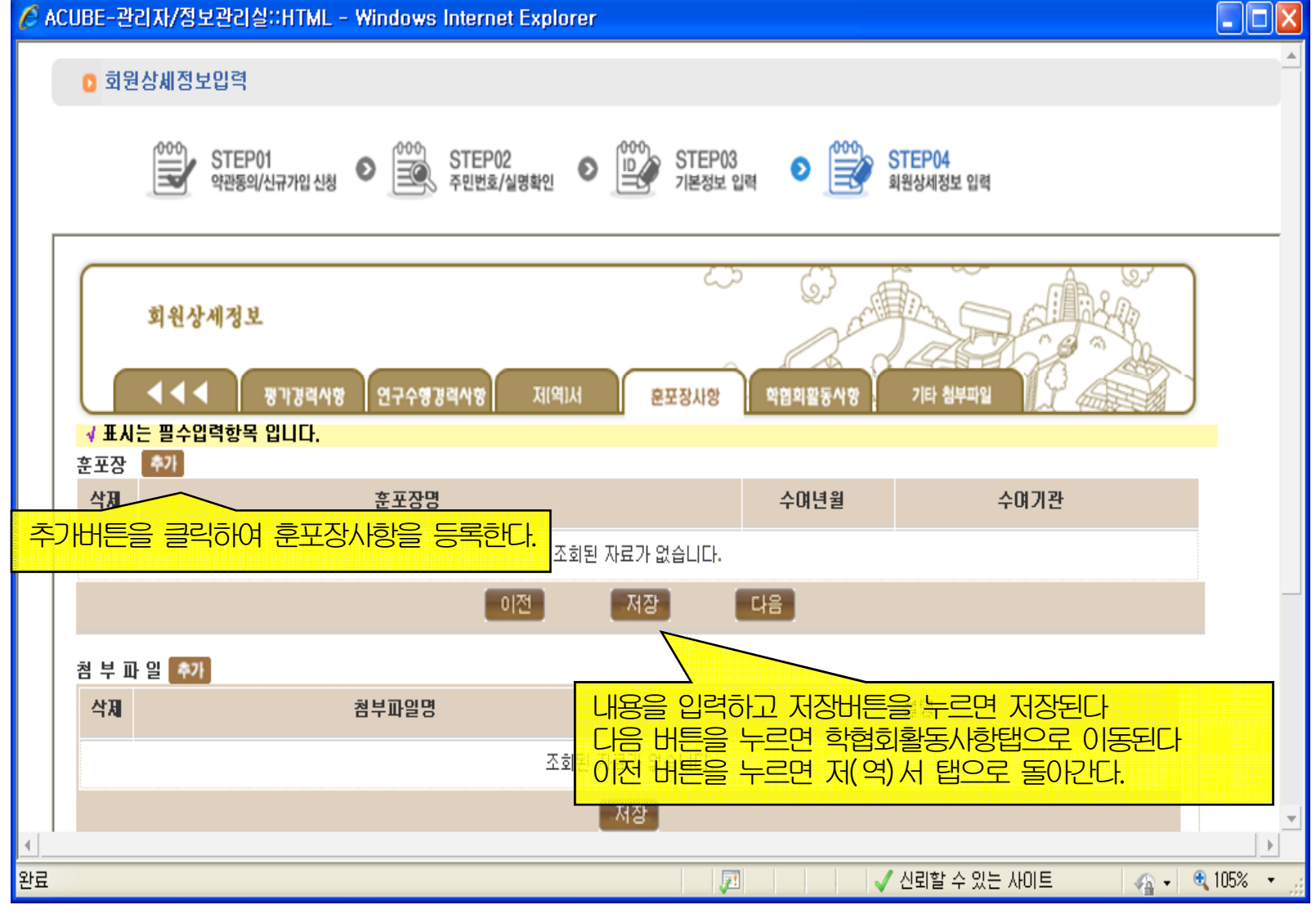

#### <u>3-12</u> 회원상세정보 입력(학회활동사항)

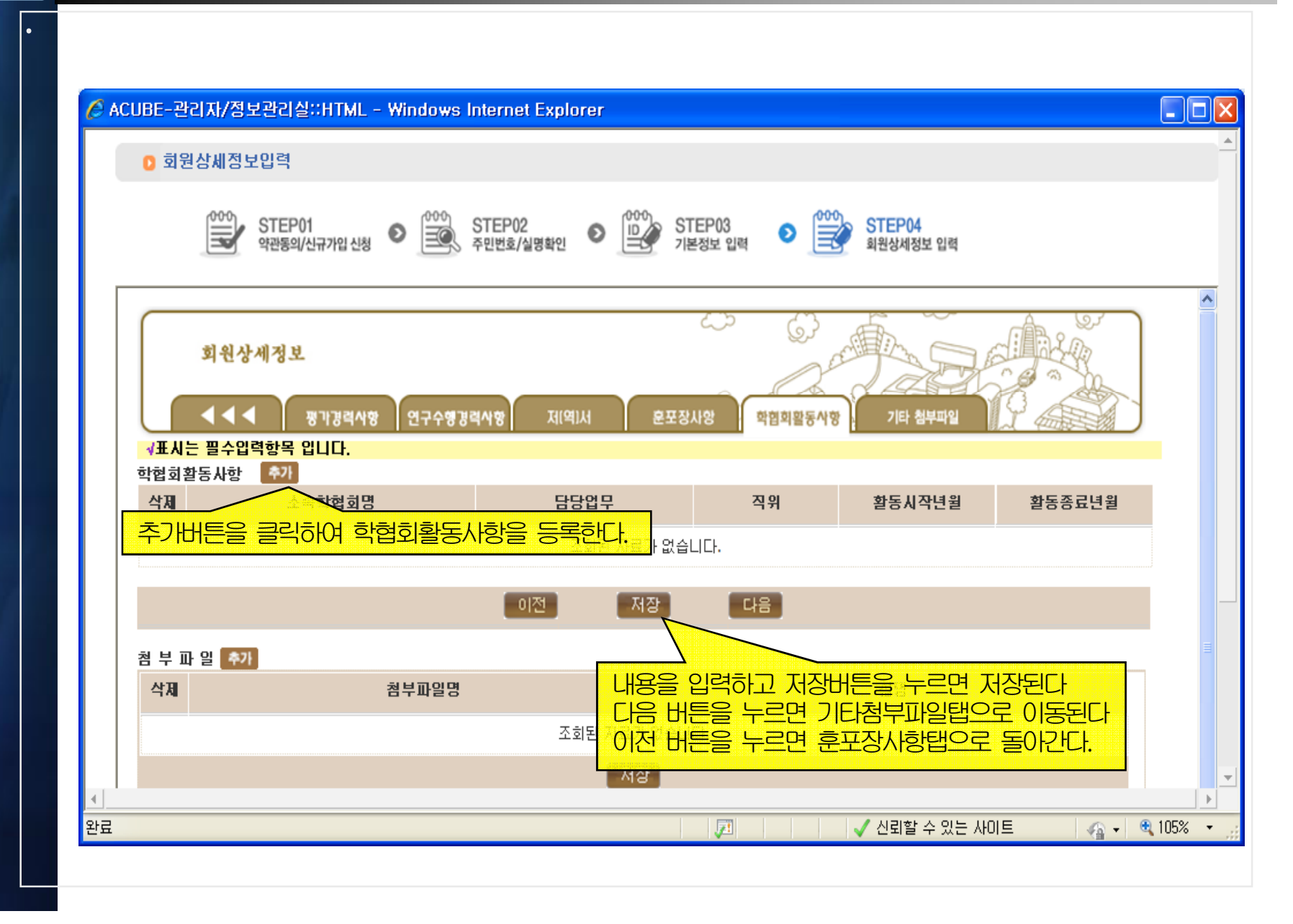

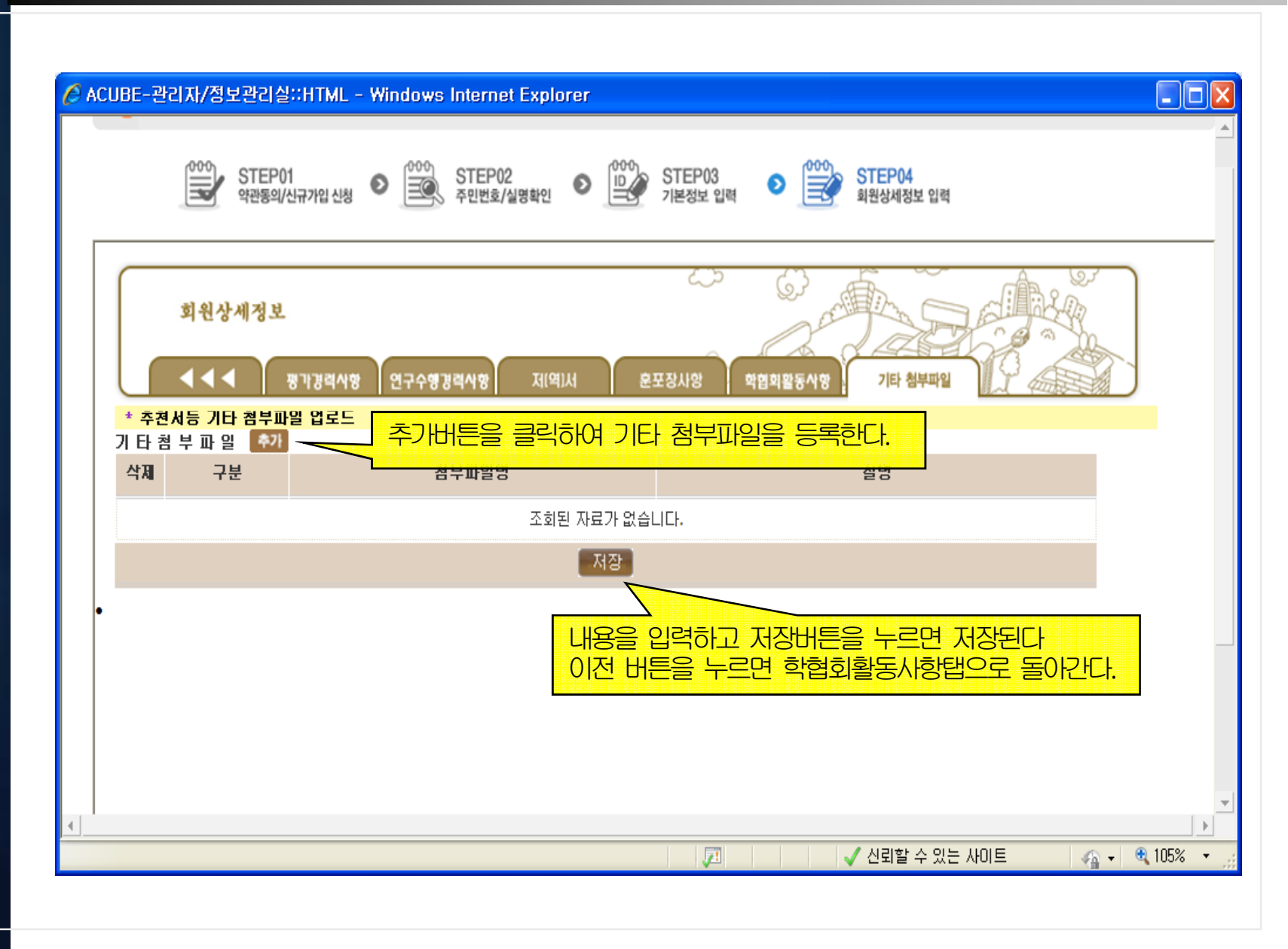